## Navigating iTrent's Manager Function

Login to iTrent via the link you have been given by your organisation. Your Username and Password will be the ones you have been issued with for Employee Self-Service

| Cirrent Cirrent Cirren | Login |  |
|----------------------------------------------------------------------------------------------------|-------|--|
| Forgotten password?     Contact administrator                                                                                                    | ogin  |  |
|                                                                                                    |       |  |

On the next screen select the Manager role.

| Please select a       | role to continue. |
|-----------------------|-------------------|
| i Trent               | 🔒 Login           |
| Select role®          | ~                 |
| ESS example           |                   |
| Example Manager       |                   |
| Contact administrator |                   |

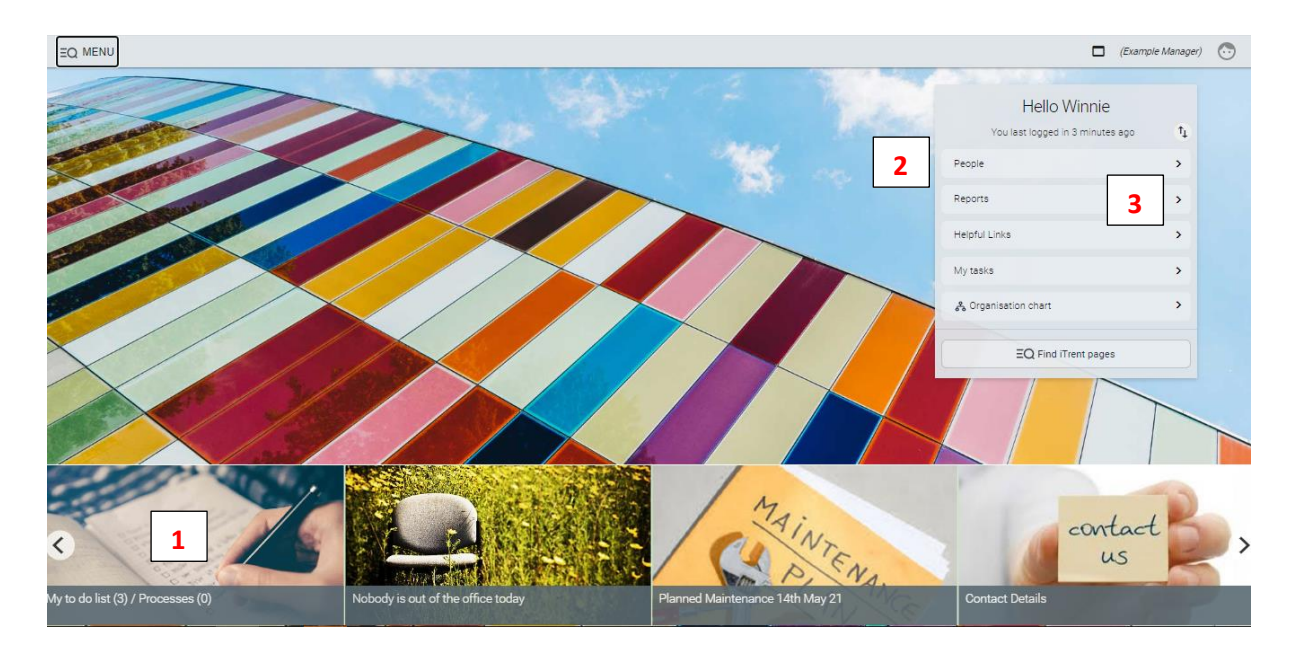

## 1. To Do List/Processes

| iter All active v Sort by Due date v 1 (Search existing results Q)                                                                                                    |                           |
|----------------------------------------------------------------------------------------------------|---------------------------|
| ] Select all                                                                                                    |                           |
| 29/03/2021 (1)                                                                                                    | Select all for 29/03/2021 |
| Time & Expenses claim Ernest Best - OT000007 (RDC Monthly) * EXAMPLE UNIT * Example Overtime Claim * Previously authorised by Due: 29/03/2021           REQUIRES AUTHORISATION         More | BRAYBROOK_V               |
| 30/03/2021 (2)                                                                                                    | Select all for 30/03/2021 |
| Time & Expenses claim *Restricted*         Due: 30/03/2021 Restricted         REQUIRES AUTHORISATION         More                                                                           | (>                        |
| Time & Expenses claim Ernest Best - OT000007 (RDC Monthly) * EXAMPLE UNIT * Example Overtime Claim * Due: 30/03/2021  REQUIRES AUTHORISATION More                                           | (>                        |
| 01/04/2021 (1)                                                                                                    | Select all for 01/04/202  |
| Holiday absence details Ernest Best - 88888 * EXAMPLE UNIT * Start date: 12/04/2021 * End date: 18/04/2021 * Due: 01/04/2021<br>REQUIRES AUTHORISATION More                                 | $\overline{(}$            |

Your To Do List is where your reportees outstanding claims or annual leave requests sit until you authorise them. Instructions on how to authorise are in separate manuals.

## 2. People

| i Trent 28/03/2021 ×              |                                                                         | (Example Manager)                                                                                                    |
|-----------------------------------|-------------------------------------------------------------------------|----------------------------------------------------------------------------------------------------|
| SEARCH FIND ITRENT PAGES          | C                                                                       | Ernest Best C                                                                                                    |
| Realities Council                 | Personal<br>Known as Ernest born on 26/11/1972<br>88888 (Personal ref.) | Employment<br>EXAMPLE MANAGER   EXAMPLE UNIT<br>37.00 hours   Employee   Full time   Permanent   Scale P002   Scalepoint<br>28<br>Occupancy started on 01/01/2020<br>© Reporting manager<br>Winnie Beat<br>Example Director |
|                                   | Calendar                                                                | 1 Apr 2020 - 31 Mar 2021<br>147.8<br>of 152.8<br>holdsys remaining<br>(as of last calculation)<br>28 Mar 2020 - 28 Mar 2021<br>0<br>No sickness<br>(as of last calculation)                                                 |
|                                   | Personal Information     Position Information                           | LINKS  Sickness  Time and Expenses  Holiday                                                                                                    |
|                                   | LINKS                                                                   |                                                                                                    |
| ✓ Personal Information >          | Position Information > Sickness                                         | > Time and Expenses > Holiday                                                                                                    |
| 8                                 |                                                                         |                                                                                                    |
| View - Staff Personal Information | View - Staff Key Dates View - Staff Probation                           | Period View - Staff Emergency Contacts                                                                                                    |
| View - Staff Contact Details View | w - Staff Address                                                       |                                                                                                    |

Clicking on the People Link will display a list of your reportees on the left hand side of the screen. In the main body of the screen is information regarding the specific employee you have selected. At the bottom of the screen are links to other screens where you can find more information regarding your employees.

## 3. Reports

| ent 28/03/2021 X                 |   |                   |                   |                        |   |
|----------------------------------|---|-------------------|-------------------|------------------------|---|
| SEARCH FIND ITRENT PAGES         |   |                   |                   | LINKS                  |   |
|                                  |   |                   |                   |                        | _ |
| Braintree                        |   | ✓ People Reports  | > Absence Reports |                        |   |
| ► PEOPLE REPORTS                 |   | 8 0               |                   |                        |   |
| Signature Correspondence Summary |   | Run People Report |                   | Download People Report |   |
| SS Questionnaire Summary         |   |                   |                   | Dominout copie neport  |   |
| lew Starters                     |   |                   |                   |                        |   |
| Organisation Leavers             |   |                   |                   |                        |   |
| eople By Organisation Unit       |   |                   |                   |                        |   |
| /ears of Service                 |   |                   |                   |                        |   |
|                                  |   |                   |                   |                        |   |
|                                  | - |                   |                   |                        |   |
|                                  |   |                   |                   |                        |   |
|                                  |   |                   |                   |                        |   |

You are able to run various reports on your employees. Please take the time to look at the different reports which you can run.